Gebrauchsanleitung | Operating manual

Ż

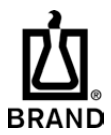

# **PLT connect**

Software

### Impressum

#### BRAND GMBH + CO KG

Otto-Schott-Str. 25 97877 Wertheim (Germany)

T +49 9342 808 0 F +49 9342 808 98000 <u>info@brand.de</u> <u>www.brand.de</u> Do you need more operating manuals and translations? Please refer to <u>http://www.brand.de/om</u> or use the following Quick Response Code:

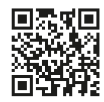

The original operating manual is written in German. Other languages are translations of the original operating manual.

Languages

| Gebrauchsanleitung | 2  | 2 |
|--------------------|----|---|
| Operating manual   | 18 | в |

BRAND<sup>®</sup> ist eine Marke von BRAND GMBH + CO KG, Deutschland.

Microsoft<sup>®</sup>, MS-Windows<sup>®</sup> sind eingetragene Marken von Microsoft Corporation, USA.

Soweit in dieser Publikation Marken oder geschützte Begriffe, Symbole oder Darstellungen anderer Inhaber verwendet werden, erfolgt dies lediglich zu Referenzzwecken und ohne Anspruch auf Benutzung. Wiedergegebene Marken sind Eigentum der jeweiligen Inhaber.

# Inhaltsverzeichnis

| 1 | Einfü | hrung                         | 4  |
|---|-------|-------------------------------|----|
|   | 1.1   | PLT unit                      | 4  |
|   | 1.2   | PLT connect                   | 5  |
| 2 | Progr | amm installieren              | 5  |
|   | 2.1   | Systemvorrausetzungen         | 5  |
|   | 2.2   | Berechtigungen                | 5  |
|   | 2.3   | Vorbereitung zur Installation | 6  |
|   | 2.4   | PLTconnect installieren       | 6  |
| 3 | PLT u | nit an den PC anschließen     | 7  |
| 4 | Progr | amm bedienen                  | 7  |
|   | 4.1   | PLT unit verbinden            | 7  |
|   | 4.2   | Benutzer einstellen           | 8  |
|   | 4.3   | Anlegen von Pipetten          | 10 |
|   | 4.4   | Durchführung von Prüfungen    | 11 |
|   | 4.5   | Filterfunktionen              | 14 |
|   | 4.6   | Daten importieren/exportieren | 15 |
|   | 4.7   | Selbsttest                    | 16 |
| 5 | Kenn  | zeichnungen                   | 16 |
| 6 | Entso | rgung                         | 17 |

## 1 Einführung

Bevor Sie die Software PLTconnect verwenden, lesen Sie bitte diese Gebrauchsanleitung sowie die Anleitung zur PLT unit sorgfältig durch.

## 1.1 PLT unit

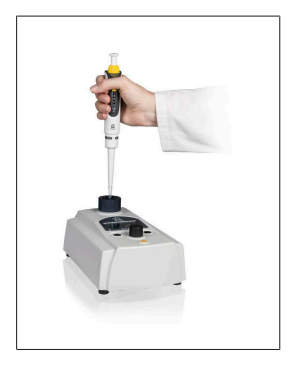

Luftpolsterpipetten müssen im Rahmen der Prüfmittelüberwachung in regelmäßigen Abständen überprüft und die Ergebnisse mit den Fehlergrenzen der ISO 8655-2 abgeglichen werden. Kalibrierzertifikate geben jedoch nur die Ergebnisse zum Prüfzeitpunkt wieder. Kritisch sind die Zeiträume zwischen diesen Kalibrierungen, da Undichtigkeiten zu jedem Zeitpunkt auftreten können.

Weit über 80% der Pipetten, die zur Reparatur eingesandt werden, sind undicht und liegen außerhalb der Volumentoleranz, obwohl sie nicht tropfen. Die häufigste Ursache für die Ungenauigkeit von Kolbenhubpipetten ist die Undichtigkeit des Systems.Undichtigkeiten entstehen durch Beschädigungen an den Dichtungen, Kolben oder Spitzenaufnahmekonen. Oft mit bloßem Auge nicht erkennbar, führen sie zu deutlichen Volumenfehlern.

Die PLT unit von BRAND, das Dichtheitsprüfgerät für Luftpolster-Pipetten, stellt kleinste Lecks innerhalb von Sekunden fest!

## 1.2 PLT connect

Die PLT unit Software, auch PLTconnect genannt, ist ein Programm zur Erleichterung der Dokumentation von Dichtheitsprüfungen, die mit der PLT unit von BRAND durchgeführt werden. Durch eine automatische Messwertübertragung wird das Prüfergebnis von der PLT unit in das Programm übertragen. Das Ergebnis wird als Prüfzertifikat angezeigt und im Programm gespeichert. Eine Dokumentation Ihrer Prüfergebnisse wird deutlich erleichtert.

Das Programm unterstützt Dichtheitsprüfungen mit und ohne Spitze sowie statische und dynamische Messungen.

Stammdaten und Grenzwerte für handelsübliche Einkanal- und Mehrkanal-Pipetten im Volumenbereich 1 μl bis 10 ml sind bereits für Sie hinterlegt. Die Prüfung ist unabhängig vom Gerätehersteller. Auch neue Geräte können Sie problemlos anlegen.

## 2 Programm installieren

## 2.1 Systemvorrausetzungen

Um die Bediensoftware nutzen zu können, muss Ihr PC oder Laptop folgende Mindestanforderungen erfüllen:

- Windows<sup>®</sup> 7 32-Bit und 64-Bit
- USB 2.0-Schnittstelle
- Microsoft<sup>®</sup> Installer 3.1
- Windows<sup>®</sup> NET-Framework Version 4

## 2.2 Berechtigungen

Sie benötigen die Berechtigung zur Softwareinstallation und die notwendigen Schreibrechte auf Ihrem PC. Falls Sie nicht über obige Berechtigungen verfügen, setzen Sie sich mit Ihrem Systemadministrator in Verbindung.

## 2.3 Vorbereitung zur Installation

Ist bereits eine ältere Version der PLT unit Software auf dem PC installiert, muss diese zunächst deinstalliert werden. Bereits vorhandene Protokolldateien bleiben nach der Deinstallation erhalten.

## 2.4 PLTconnect installieren

- a. Starten Sie "setup.exe" aus dem gelieferten USB-Stick und folgen Sie dem Setup-Assistenten.
- ➡ Wenn Sie die Voreinstellungen übernehmen, wird das Programm unter C: \Program Files(x86)\BRAND\PLTconnect installiert.
- ⇒ Nach erfolgreicher Installation befindet sich ein Icon zum Programmstart auf dem Desktop.

## 3 PLT unit an den PC anschließen

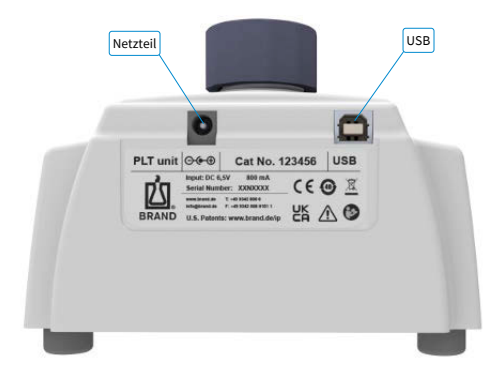

- a. Schließen Sie die PLT unit mit dem Netzteil an eine Steckdose an.
- b. Verbinden Sie anschließend die PLT unit über ein Anschlusskabel mit einer USB 2.0-Schnittstelle des Computers.

## 4 Programm bedienen

Das Programm PLT connect wird gestartet durch einen Doppelklick auf das Icon BRAND PLT connect auf dem Desktop oder über START > Alle Programme > BRAND > PLT connect.

## 4.1 PLT unit verbinden

Nach dem Starten verbindet sich das Programm automatisch mit einem verbundenen Gerät. Ist dies erfolgreich, wird in der unteren linken Statuszeile "Bereit!" angezeigt.

Ist die Verbindung zur PLT unit fehlgeschlagen, wird stattdessen eine Fehlermeldung ausgegeben.

Um manuell eine Verbindung mit dem Gerät aufzubauen, klicken Sie bitte auf:

Datei > Mit PLT unit verbinden.

| Datei Verwalten | PLT unit Extras                     |                                     |                          |
|-----------------|-------------------------------------|-------------------------------------|--------------------------|
|                 | Pipetten-Auswahl Prüfunger          | n                                   |                          |
|                 | 1. Pipetten-Suchfilter              |                                     |                          |
|                 | Seten-Nr.                           | <ul> <li>Nernvolumen (µ)</li> </ul> | Kanalanzahl              |
|                 | Gerit                               | ▼ Fix 📝 🐼 Variabel                  | Manuel 👿 👿 Motorsch      |
|                 | Hersteller                          | •                                   |                          |
|                 | 2. Pipetten-Liste                   | 3. Pipetten-Details                 | 4. Pipetten-Beschreibung |
|                 | 05L35107 - Transferpette S Typ Vara | Serien-Nr. 05L35107                 | 1                        |
|                 |                                     | Gerat Transferpette S Ty            |                          |
|                 |                                     | Hersteller BRAND                    |                          |
|                 |                                     | Nenrivolumen (µ) 100 µl vier        |                          |
|                 |                                     | Kanalanzahl 1                       |                          |
| 2               |                                     | Antseb Manuel                       |                          |
| סת              |                                     | Letzte Prüfung -                    |                          |
| $\square$       |                                     | Geprüft von                         |                          |
| BRAND           | Neue Poet                           | Priduncen Neue Pailung              | Speichern                |

## 4.2 Benutzer einstellen

Der Benutzer wird in der unteren rechten Ecke der Benutzeroberfläche angezeigt.

Um einen neuen Benutzer anzulegen, klicken Sie bitte auf Verwalten > Prüfer.

In dem Fenster "Prüfer verwalten" können Sie einen neuen Prüfer anlegen oder einen vorhandenen Prüfer suchen, entfernen oder bearbeiten.

| 🖞 Prüfer verwalten |                                                                |
|--------------------|----------------------------------------------------------------|
|                    | Prüferliste<br>Suchen                                          |
|                    | Prüfer 1<br>Prüfer 2                                           |
| <u>_</u> 2         | Hinzufügen Entfemen                                            |
| BRAND              | Prüfer bearbeiten<br>Name<br>Prüfer 1<br>Speichem Zurücksetzen |

Um den Nutzer zu wechseln, klicken Sie bitte auf Datei > Benutzer wechseln.

In dem sich öffnenden Fenster können Sie einen Benutzernamen auswählen und durch einen Klick auf Annehmen bestätigen.

| 🖄 Benutzer wechseln |                                          | x          |
|---------------------|------------------------------------------|------------|
| BRAND               | Benutzemame<br>Prufer 1<br>Annehmen Abbr | •<br>echen |

## 4.3 Anlegen von Pipetten

Zum Anlegen einer neuen Pipette klicken Sie bitte im Reiter Pipetten-Auswahl auf den Button Neue Pipette.

Alternativ können Sie auch auf Datei > Neue Pipette anlegen drücken.

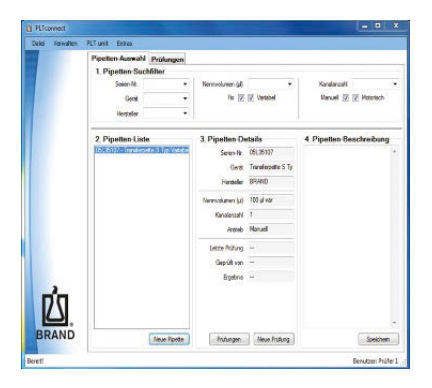

Folgen Sie anschließend den Anweisungen des Assistenten.

Unter: Verwalten > Gerätetypen können Sie im System hinterlegte Gerätetypen filtern, hinzufügen, entfernen oder ändern.

|    | Gerätebezeichnung                                                            | •              | W                 | lumenenstellung                  |      |
|----|------------------------------------------------------------------------------|----------------|-------------------|----------------------------------|------|
|    | Hersteller                                                                   | ÷              | 1                 | far 📝 🕅 Vastabel                 |      |
|    | Nennvolumen (JJ)                                                             |                |                   | Antreb                           |      |
|    | Kanale                                                                       |                | Manu              | el 📝 🕅 Matarisch                 |      |
|    | Liste der Geräte                                                             | Gerät bearbeit | ten               |                                  |      |
|    | Transferpette electronic Typ Digital<br>Transferpette electronic Typ Digital |                | Gerätebezeichnung | Transferpette electronic Typ Dig | gtal |
|    | Transferpette electronic Typ Digital                                         | 1.00           | Henteller         | BRAND                            |      |
|    | Transferpette electronic Typ Digital                                         |                | Nennvolumen (µ)   | 10                               | 4    |
|    | Transferpete electronic-12                                                   |                | Volumena          | instellung                       |      |
|    | Transferpette electronic-12<br>Transferpette electronic-12                   |                | Rx ©              | Variabel                         |      |
| 20 | Transferpette electronic-8                                                   |                | Kamile            | 1                                | 4    |
|    | Transferpette electronic-8<br>Transferpette electronic-8                     |                | Act               | reb                              |      |
|    | Transferpette electronic-8<br>Transferpette S Typ Fix                        | *              | Manuell 💮         | <ul> <li>Motorisch</li> </ul>    |      |

## 4.4 Durchführung von Prüfungen

Um eine Prüfung durchzuführen, klicken Sie zunächst im Reiter Pipetten-Auswahl auf den Button Neue Prüfung bzw. auf Datei a Neue Prüfung anlegen.

Der Assistent "Eine neue Prüfung durchführen" öffnet sich. Bitte folgen Sie den Anweisungen dieses Assistenten.

In dem Fenster "Die Prüfung einrichten – Prüfungsbedingungen festlegen" können Sie festlegen, ob Sie eine statische oder dynamische Prüfung mit oder ohne aufgesteckte Spitze durchführen. Die Einstellungen werden automatisch an die PLT unit weitergegeben.

| Dine neue Prüfung | durchführen                                                                               |                                                                                          |                                           |
|-------------------|-------------------------------------------------------------------------------------------|------------------------------------------------------------------------------------------|-------------------------------------------|
|                   | Die Prüfung einric                                                                        | hten                                                                                     |                                           |
|                   | Prüfbedingungen festlegen                                                                 |                                                                                          |                                           |
|                   | Die Prüfung kann mit oder o<br>verwendet wird, kann über o<br>Die Prüfung kann statisch o | hne Pipettenspitze erfolgen. Ob<br>das Dropdown-Menu ausgewäh<br>der dynamisch erfolgen. | o und welche Pipettenspitze<br>it werden. |
|                   | Pipettenspitze aufgested                                                                  | okt                                                                                      |                                           |
|                   | Nennvolumen (µ)                                                                           | 100 µi                                                                                   | 2                                         |
|                   | Prüfmethode                                                                               |                                                                                          |                                           |
|                   | Statisch (Keine Betäl                                                                     | tigung der Pipettiertaste)                                                               |                                           |
|                   | Oynamisch (Betätigu                                                                       | ng der Pipettiertaste)                                                                   |                                           |
|                   |                                                                                           |                                                                                          |                                           |
| 凶                 |                                                                                           |                                                                                          |                                           |
| BRAND             | - PLT unit                                                                                |                                                                                          |                                           |
|                   | Zurus                                                                                     | Weiter                                                                                   | Mobrechen                                 |

Die Messung wird durch Betätigen der linken Taste der PLT unit gestartet.

Im Anschluss können Sie durch Drücken der rechten Taste der PLT unit das Ergebnis auf den PC übertragen.

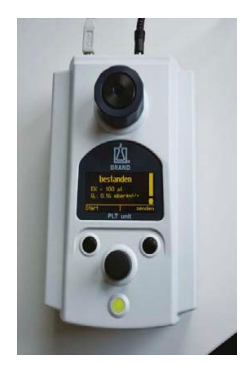

Zum Anzeigen des Prüfzertifikats setzen Sie bitte ein Häkchen in das Feld "Prüfungszertifikat anzeigen". Danach können Sie die Prüfung fertigstellen.

| Eine neue Prüfung | durchführen                                                                                                    | ×   |
|-------------------|----------------------------------------------------------------------------------------------------|-----|
|                   | Abschluss der Prüfung<br>Zetifikat enzeigen                                                                                                    |     |
|                   | Die Ppatterpröfung konnte erforsich abgeschlossen werden. Kicken Sie auf<br>"Fertgatellen", um die Prüfung abzuspechem.<br>Michten Sie nur dae Prüfungsterfikat anzeigen lassen?<br>Optionale Anmerkung |     |
|                   |                                                                                                    | *   |
|                   | ☑ Pulungszentifikat anzeigen<br>— PLTunat —                                                                                                    | *   |
| BRAND             | Zurück Fertigstelen Abbred                                                                                                    | ien |

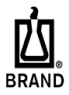

BRAND GMBH + CO KG Postfach/P.O. Box 11 55 D-97877 Wertheim /Main Germany http://www.brand.de

### PLT unit Prüfprotokoll Test report

### Prüfobjekt / Unit under test

#### Transferpette S Typ Variabel

| Serien-Nr. / Serial No.      | 05L35107                  |
|------------------------------|---------------------------|
| Nennvolumen / Nominal volume | 100 µl var                |
| Anzahl Kanäle / Channels     | Einkanal / Single channel |
| Hersteller / Manufacturer    | BRAND                     |
|                              |                           |

### Prüfmittel / Test equipment (PLT unit)

| Firmware Version / Firmware version | 2.05.002 |
|-------------------------------------|----------|
| Serien-Nr. / Serial No.             | 11M99170 |

### Prüfbedingungen / Test conditions

| Prüfungsmethode / Test method | statisch / static                       |
|-------------------------------|-----------------------------------------|
| Prüfdruck / Test pressure     | ohne Spitzen / without tips<br>-150 bPa |
|                               | loo in u                                |

### Messwerte / Measurements

| Leckrate / leakage rate | geprüfte Kanäle / | Ergebnis /         |
|-------------------------|-------------------|--------------------|
| (hPa * ml / s)          | tested channels   | result             |
| 0                       | 1                 | bestanden / passed |

Gesamtergebnis / Final result bestanden / passed

24.09.2015

Prüfer 1

Datum / Date

Prüfer / Inspector

Unterschrift / Signature

## 4.5 Filterfunktionen

In dem Reiter Pipetten-Auswahl können Sie in Feld "1. Pipetten-Suchfilter" bereits im System angelegte Pipetten nach bestimmten Kriterien selektieren, die in Feld "2. Pipetten-Liste" aufgelistet werden.

Die Details einer in Feld 2 ausgewählten Pipette werden Ihnen in Feld "3. Pipetten-Details" und in Feld "4. Pipetten-Beschreibung" angezeigt. Um eine Beschreibung anzulegen bzw. zu ergänzen, geben Sie die gewünschte Information in Feld "4. Pipetten-Beschreibung" ein und klicken anschließend auf Speichern.

| ittel Verwalten | PLT unit Extras     |                    |                  |                    |                          |   |
|-----------------|---------------------|--------------------|------------------|--------------------|--------------------------|---|
| 1               | Pipetten-Auswahl    | Prüfungen          |                  |                    |                          |   |
|                 | 1. Pipetten-Such    | filter             |                  |                    |                          |   |
|                 | Serien-Nr.          | •                  | Nennvolumen (µ)  |                    | Kanalanzahl              | 1 |
|                 | Gerät               |                    | Fix 📝            | Variabel           | Manuell 📝 💽 Matorisch    |   |
|                 | Henteller           | •                  |                  |                    |                          |   |
|                 | 2. Pipetten-Liste   |                    | 3. Pipetten-De   | tails              | 4. Pipetten Beschreibung | , |
|                 | 05.35107 · Trandepo | tte S Typ Variabel | Serien-Nr.       | D5L35107           |                          | 1 |
|                 |                     |                    | Gerit            | Transferpette S Ty |                          |   |
|                 |                     |                    | Hersteller       | BRAND              |                          |   |
|                 |                     |                    | Nennvolumen (µl) | 100 µl var         |                          |   |
|                 |                     |                    | Kanalanzahi      | 1                  |                          |   |
|                 |                     |                    | Antrieb          | Manuel             |                          |   |
|                 |                     |                    | Letzle Prüfung   | 24.09.2015         |                          |   |
|                 |                     |                    | Geprüft von      | Prüfer 1           |                          |   |
|                 |                     |                    | Ergebnis         | Bestanden          |                          |   |
| Ľ.              |                     |                    |                  |                    |                          |   |
| BRAND           |                     | Neue Ppette        | Prüfungen        | Neue Prullung      | Specher                  | n |

Entsprechende Feldaufteilungen und Filterfunktionen zum Anzeigen bereits durchgeführter Prüfungen finden Sie im Reiter Prüfungen. Hier können Sie sich die Prüfzertifikate durch Klicken auf den Zertifikat-Button anzeigen lassen und ggf. ausdrucken.

|       | Disation Associate | Prifuman |              |                       |                              |
|-------|--------------------|----------|--------------|-----------------------|------------------------------|
|       | 1 Profunce-Suc     | filter   |              |                       |                              |
|       | Seren-Nr.          |          | Pride        |                       | Methode                      |
|       | Gerät              |          | Prifda       | um von - bis          | Mit Spitzen 📝 📝 Ohne Spitzer |
|       | Hersteller         | •        | 24.09.2015   | 24.09.2015 •          | Dynamisch 📝 📝 Statisch       |
|       | 2. Gefundene Pr    | üfungen  | 3. Prüfungsd | letails               | 4. Prüfungsbescheibung       |
|       | 24 09 2815 12 43   |          | Seten-Nr.    | 05L35107              |                              |
|       |                    |          | Gerit        | Transferpette S Typ \ |                              |
|       |                    |          | Hersteller   | BRAND                 |                              |
|       |                    |          | Datum        | 24.09 2015 12:43      |                              |
|       |                    |          | Philler      | Prüfer 1              |                              |
|       |                    |          | Ergebnis     | Bestanden             |                              |
|       |                    |          | Volumen (µ)  | Ohne Spitzen          |                              |
|       |                    |          | Methode      | Satisch               |                              |
| n'n   |                    |          | PLT unit     | 11M99170 - 2.05.00    |                              |
| BRAND |                    |          |              | Zetlicz               | Guidean                      |

## 4.6 Daten importieren/exportieren

Zum Importieren von bereits bestehenden Datensätzen klicken Sie bitte auf:

Datei > Datenbankarchiv > Aus Datei importieren und wählen die entsprechende Datei aus dem sich öffnenden Dialogfenster aus.

Zum Exportieren von Datensätzen klicken Sie bitte auf Datei > Datenbankarchiv > In Datei exportieren

## 4.7 Selbsttest

Der Selbsttest dient dazu, mögliche Undichtigkeiten der BRAND PLT unit festzustellen.

Es stehen zwei verschiedene Prüfungen zur Verfügung. Der Schnelltest dauert nur etwa 2 min und sollte täglich durchgeführt werden. Der Volltest dauert etwa 12 min. Er beinhaltet die zusätzliche, differenzierte Prüfung der internen Tanks und sollte wöchentlich durchgeführt werden.

Unter PLT unit > Selbsttest können Sie zwischen den beiden Tests wählen. Es öffnet sich der entsprechende Assistent.

Folgen Sie dessen Anweisungen.

Nach Abschluss des Tests öffnet sich das Prüfzertifikat.

## 5 Kennzeichnungen

| Zeichen oder Nummer | Bedeutung                                                                                                    |
|---------------------|----------------------------------------------------------------------------------------------------|
| CE                  | Mit diesem Zeichen bestätigen wir, dass das Produkt den in den EG-<br>Richtlinien festgelegten Anforderungen entspricht und den<br>festgelegten Prüfverfahren unterzogen wurde. |

## 6 Entsorgung

### **BRAND Elektronikgeräte**

Möchten Sie ein BRAND-Elektro- oder Elektronikgerät entsorgen, muss dies getrennt vom unsortierten Siedlungsabfall erfolgen. Darauf weist das Symbol der durchgestrichenen Abfalltonne hin. BRAND entsorgt gern Ihr Gerät mit diesem Kennzeichen.

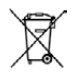

Hierzu füllen Sie bitte das Formular zur Rückgabe von Alt-Geräten unter www.brand.de/compliance aus und schicken es mit dem Gerät an die angegebene Adresse im Formular. Bitte beachten Sie auch die Regeln des Datenschutzes und löschen **vor** Rücksendung ggf. alle Daten auf den Geräten oder USB-Datenträgern.

# Contents

| 1 | Introd | luction                       | 19 |
|---|--------|-------------------------------|----|
|   | 1.1    | PLT unit                      | 19 |
|   | 1.2    | PLT connect                   | 20 |
| 2 | Instal | l programm                    | 20 |
|   | 2.1    | System requirements           | 20 |
|   | 2.2    | Rights                        | 20 |
|   | 2.3    | Before installing             | 21 |
|   | 2.4    | Installing PLTconnect         | 21 |
| 3 | Conne  | ecting the PLT unit to the PC | 21 |
| 4 | Opera  | te the program                | 22 |
|   | 4.1    | Connect to PLT unit           | 22 |
|   | 4.2    | User settings                 | 22 |
|   | 4.3    | Creating pipettes             | 24 |
|   | 4.4    | Carrying out testing          | 25 |
|   | 4.5    | Filter function               | 28 |
|   | 4.6    | Import/export data            | 29 |
|   | 4.7    | Self-test                     | 30 |
| 5 | Marki  | ngs                           | 30 |
| 6 | Dispo  | sal                           | 31 |

## **1** Introduction

Before using the PLT connect software, please read through these operating instructions as well as the instructions for the PLT unit carefully.

## 1.1 PLT unit

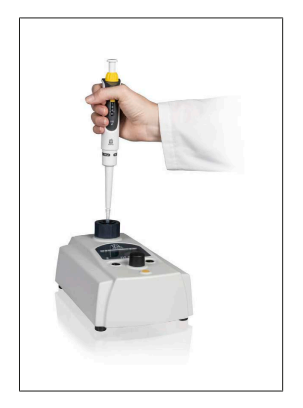

Air cushion pipettes must be checked at regular intervals within the scope of inspection equipment monitoring and the results compared with the error limits stipulated by ISO 8655-2. However, calibration certificates only provide the results from the time of the testing. The periods between these calibration procedures is critical as leaks can occur at any time.

Significantly more than 80% of pipettes returned for repair have leaks and are outside the volumetric tolerances, even although they do not drip. The most common cause for the lack of accuracy in piston-stroke pipettes is system leaks. Leaks arise through damage to the seals, pistons or tip sampling cones. Often invisible to the eye, these faults can lead to significant volumetric errors.

The PLT unit from BRAND, the leak-checking device for air cushion pipettes, detects the smallest of leaks in seconds!

## 1.2 PLT connect

The PLT unit software, also known as PLTconnect, is a program for facilitating the documentation of leak checks carried out with the PLT unit from BRAND. The test results are transferred from the PLT unit into the program by means of automatic measured value transmission. The result is displayed as a test certificate and saved in the program. Documentation of your test results is made significantly easier.

The program supports leak checking with and without tips as well as static and dynamic measurements.

Master data and limit values for standard single-channel and multichannel pipettes in volumetric ranges from 1  $\mu$ l to 10 ml are already stored in the program for your use. Testing is independent of the device manufacturer. You can also easily create new devices.

## 2 Install programm

## 2.1 System requirements

In order to be able to use the operating software, your PC or laptop must meet the following minimum system requirements:

- Windows® 7 32-Bit and 64-Bit
- USB 2.0 interface
- Microsoft<sup>®</sup> Installer 3.1
- NET-Framework Version 4

## 2.2 Rights

You require software installation rights and the necessary write rights for your PC. If you do not have these rights, contact your system administrator.

## 2.3 Before installing

If there is an older version of the PLT unit software already installed on your PC, this should be uninstalled first. Any log data already existing on your system will be retained after the uninstall process.

## 2.4 Installing PLTconnect

- a. Start "setup.exe" from the supplied USB stick and follow the setup wizard.
- ⇒ If you accept the standard settings, the program is installed in C: \Program Files(x86)\BRAND\PLTconnect.
- ⇒ After the installation has been successfully completed, the icon to start the program can be found on the desktop.

## 3 Connecting the PLT unit to the PC

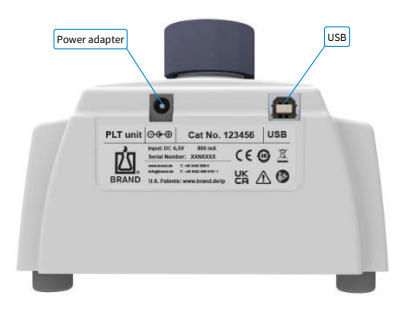

- a. Connect the PLT unit to a mains socket with the mains adapter.
- b. Then connect the PLT unit to a USB 2.0 port on the computer with a connection cable.

## 4 Operate the program

The PLTconnect program can be started by double-clicking on the BRAND PLTconnect icon on the desktop or via START> All programs> BRAND> PLTconnect.

## 4.1 Connect to PLT unit

After starting, the program connects automatically with a connected device. If this is successful, "Ready!" is displayed in the lower left status bar.

If the connection to the PLT unit failed, a fault message will be displayed instead.

In order to establish a connection with the device manually, please click on:

File > Connect To PLT unit.

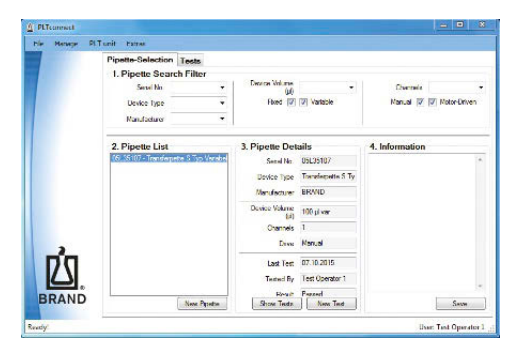

## 4.2 User settings

The user is shown in the bottom right corner of the user interface.

To create a new user, please click on Manage > Test Operators.

A new tester can be created in the "Manager testers" window or an existing tester can be sought, removed or edited.

| 🖄 Manage Test Operat | ors                                                                | - • ×  |
|----------------------|--------------------------------------------------------------------|--------|
|                      | Test Operator List<br>Search<br>Test Operator 1<br>Test Operator 2 |        |
| BRAND                | Add<br>Edit Test Operator<br>Name<br>Test Operator 1<br>Save       | Delete |

To switch users, please click on File > Switch user.

You can select a user name from the window that opens and confirm this by clicking on Apply.

| 🖄 Switch User | x                           |
|---------------|-----------------------------|
| р'n           | Username<br>Test Operator 1 |
| BRAND         | Accept Cancel               |

## 4.3 Creating pipettes

To create a new pipette, please click on the New pipette button on the Pipette selection tab.

Alternatively, you can also select File > Add New Pipette.

| le Manage PL | lunt Extras                      |                |                    |                         |
|--------------|----------------------------------|----------------|--------------------|-------------------------|
|              | Pipette-Selection Tests          |                |                    |                         |
| 0            | 1. Pipette Search Filter         |                |                    |                         |
|              | Secol No.                        | · Device Volum | -                  | Charnels                |
|              | Device Type                      | · Red          | Valable            | Manual 👿 🐨 Motor Driven |
|              | Manufacture                      | •              |                    |                         |
|              | 2. Pipette List                  | 3. Pipette De  | etails             | 4. Information          |
|              | 05L35107 - Transferrette S Typ W | Send No        | 05L35107           |                         |
|              |                                  | Device Typ     | Toursdampetts S Ty |                         |
|              |                                  | Merufact.re    | e ERAND            |                         |
|              |                                  | Device Volum   | 100 pl vor         |                         |
|              |                                  | Channel        | . 1                |                         |
| 2            |                                  | Drive          | e Menuel           |                         |
| סת           |                                  | Lat Ter        | e 07.10.2015       |                         |
|              |                                  | Tested B       | y Ted Operator 1   |                         |
| PRAND        |                                  | Ban            | Fasted             |                         |
| DRAND        | New Pipe                         | stie Show Test | New Test           | Save                    |

Then follow the instructions from the assistant.

Below: You can filter, insert, remove or change the device types stored in the system under Manage a Device Types.

|       | Filter Pipete Types                                                                 |                   |                              |                          |
|-------|-------------------------------------------------------------------------------------|-------------------|------------------------------|--------------------------|
|       | Device Type Name                                                                    |                   | Volume Settin                | 9                        |
|       | Manufacturer                                                                        | -                 | Road 👿 👿 V                   | artable                  |
|       | Device Volume (Ji)                                                                  | -                 | Drive                        |                          |
|       | Overrein                                                                            |                   | Manual 💟 📝 N                 | lotor-Diriven            |
|       | List Of Pipette Types                                                               | Edit Pipette Type |                              |                          |
|       | Transferred to excitonic Typ Dista                                                  |                   | Device Type Name Transferpet | e electronic Typ Digital |
|       | Transferpette electronic Typ Digital                                                | 1.18              | Manufacturer BRAND           |                          |
|       | Transferpette electronic Typ Digital                                                |                   | Device Volume (µ) 10         | 4                        |
|       | Transferpette electronic-12<br>Transferpette electronic-12                          |                   | Wakens Salling               |                          |
|       | Transferpette electronic-12                                                         |                   | Field (1) (8) Variable       |                          |
| 20    | Transferpette electronie 8                                                          |                   | Channale 1                   |                          |
|       | Transferpette electronic-8                                                          |                   | Dite                         |                          |
|       | Transferpette electronic-8<br>Transferpette electronic-8<br>Transferpette 5 Typ Fix |                   | Manual 🗇 👾 Notor-Dr          | iven                     |
| BRAND | Add Delete                                                                          |                   | Cente                        | Benet                    |

## 4.4 Carrying out testing

To carry out a test, first click on the New test button on the Pipette selection tab or select File Create new test.

The "Carry out a new test" assistant opens. Please follow the instructions from the assistant.

In the "Test setup – Stipulate test conditions" window, you can determine whether a static or dynamic test is to be carried out and whether it is to be carried out with or without tip installed. The settings will be automatically passed on to the PLT unit.

| 2 Wizard: Test A New | v Pipette                                                                                          |                                                                                   |                          |
|----------------------|----------------------------------------------------------------------------------------------------|-----------------------------------------------------------------------------------|--------------------------|
|                      | Setting Up The Te                                                                                  | st                                                                                |                          |
|                      | Select test method and pipette tips                                                                |                                                                                   |                          |
|                      | The Pipette can be tested will<br>and if necessary the tip mode<br>The test method is either stati | th or without tips. You can select<br>I, via the dropdown menu.<br>ic or dynamic. | ct one of these options, |
|                      | Use Pipette Tips                                                                                   |                                                                                   |                          |
|                      | Nominal Volume (µl)                                                                                | 100 µl                                                                            | ?                        |
|                      | Test Method                                                                                        |                                                                                   |                          |
|                      | Static (Pipette button i                                                                           | is not pressed)                                                                   |                          |
|                      | Oynamic (Pipette butto)                                                                            | on must be pressed down)                                                          |                          |
|                      |                                                                                                    |                                                                                   |                          |
| Ĺ.                   | O Ture                                                                                             |                                                                                   |                          |
| BRAND                | Back                                                                                               | Next                                                                              | Cancel                   |
|                      |                                                                                                    |                                                                                   |                          |

The measurement is started by pressing the left button on the PLT unit.

Then, the result can be transferred to the PC by pressing the right button on the PLT unit.

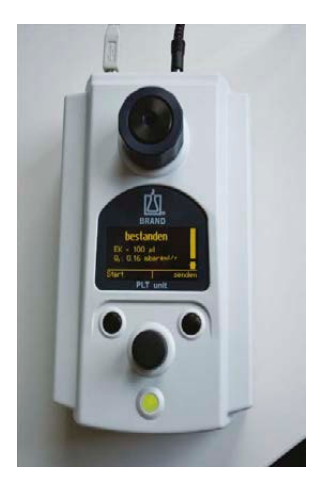

Please tick the "Show Test Certificate" checkbox to display the test certificate. Then you can complete the testing.

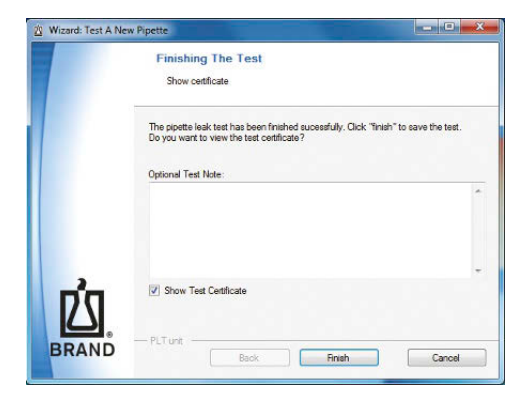

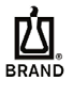

BRAND GMBH + CO KG Postfach/P.O. Box 11 55 D-97877 Wertheim /Main Germany http://www.brand.de

### PLT unit Prüfprotokoll Test report

### Prüfobjekt / Unit under test

#### Transferpette S Typ Variabel

Serien-Nr. / Serial No. 05L35107 Nennvolumen / Nominal volume 100 µl var Anzähl Kanäle / Channels Einkanal / Single channel Hersteller / Manufacturer BRAND

### Prüfmittel / Test equipment (PLT unit)

| Firmware Version / Firmware version | 2.05.002 |  |
|-------------------------------------|----------|--|
| Serien-Nr. / Serial No.             | 11M99170 |  |

#### Prüfbedingungen / Test conditions

| Prüfungsmethode / Test method | statisch / static                       |
|-------------------------------|-----------------------------------------|
| Prüfdruck / Test pressure     | ohne Spitzen / without tips<br>-150 bPa |
| / failafability feet pressure | -100 m u                                |

#### Messwerte / Measurements

| Leckrate / leakage rate | geprüfte Kanäle / | Ergebnis /         |
|-------------------------|-------------------|--------------------|
| (hPa * ml / s)          | tested channels   | result             |
| 0                       | 1                 | bestanden / passed |

Gesamtergebnis / Final result bestanden / passed

24.09.2015 Datum / Date

Prüfer 1 Prüfer / Inspector

Unterschrift / Signature

## 4.5 Filter function

You can select pipettes already stored in the system via defined criteria in the "1. Pipette Search Filter" field in the Pipette Selection tab. These are listed in the "2. Pipette List" field.

The details of a pipette selected in field 2 are displayed in the "3. Pipette Details" and in field "4. Information" field. To create or expand a description, enter the desired information into the "4. Information" field and then click on Save.

| 1      | Pipette-Selection    | Tests              |                |                     |                         |
|--------|----------------------|--------------------|----------------|---------------------|-------------------------|
|        | 1. Pipette Searc     | h Filter           |                |                     |                         |
|        | Scrut No.            |                    | Device Volume  |                     | Characte                |
|        | Device Type          | -                  | Road [2]       | Vateble             | Nanual 😥 😥 Motor-Driven |
|        | Manufacturer         | Ψ.                 |                |                     |                         |
|        | 2 Pipette List       | 11 A-2 11 (11)     | 3. Pipette Det | ails                | 4. Information          |
|        | 05L35107 Transforget | tte S Typ Variated | Serial No.     | þ5i 35107           |                         |
|        |                      |                    | Device Type    | Transferpette Si Ty |                         |
|        |                      |                    | Handfacturer   | ERAND               |                         |
|        |                      |                    | Device Volume  | 100 µl var          |                         |
|        |                      |                    | Channels       | t.                  |                         |
|        |                      |                    | Drive          | Manual              |                         |
| Da     |                      |                    | Last Test      | 07.10.2015          |                         |
|        |                      |                    | Tented By      | Test Operator 1     |                         |
| PDAND. |                      |                    | Boal           | Parred              |                         |
| DRAND  |                      | New Poette         | Show Tests     | New Test            | Seure                   |

Corresponding field breakdowns and filter functions for displaying tests already carried out can be found in the Tests tab. You can display and print the test certificates here by clicking on the Certificate button.

|       | Pipette-Selection Texts              |                |                        |                             |  |  |  |
|-------|--------------------------------------|----------------|------------------------|-----------------------------|--|--|--|
|       | 1. Test Search Filter                |                |                        |                             |  |  |  |
|       | Solal No.                            | Test Operation |                        | Test Method                 |  |  |  |
|       | Device Type                          | · Test 0       | tte From - To          | Web Tips  V  V Without Tips |  |  |  |
|       | Manufacturer                         | • 00.10.2015   | • 00.10.2015 •         | Dynamic (V) (V) Static      |  |  |  |
|       | 2 Found Tests                        | 3. Test Deta   | alla                   | 4 Information               |  |  |  |
|       | 07 10.2015 07 25                     | Setal No.      | 06135107               |                             |  |  |  |
|       | 30 09:2015 10:19                     | Device Type    | Iransterpette Siliyo V |                             |  |  |  |
|       | 30.09.2015 10.18<br>30.09.2015 10.17 | Manufacturer   | BRAND                  |                             |  |  |  |
|       | 29 09:2015 00:39<br>29 09:2015 00:04 | Date           | 07.10.2015 07.25       |                             |  |  |  |
|       | 29 09 20 5 00 00                     | Test Operator  | Test Operator 1        |                             |  |  |  |
|       | 24.09.2015 12:43                     | French         | Passed                 |                             |  |  |  |
| n'a - |                                      | Volume (Jd)    | 100 si                 |                             |  |  |  |
|       |                                      | Test Method    | Dynamie                |                             |  |  |  |
| RAND  |                                      | FLT unit       | 11M95170 - 2 (6 01     |                             |  |  |  |

## 4.6 Import/export data

To import existing data sets, please click on:

File > Database Archive > Import From File. and select the corresponding file from the dialog window that opens.

To export datasets, please click on File a Database archive > Export To File.

## 4.7 Self-test

The self-test is used to detect any leaks in the BRAND PLT unit itself.

There are two different tests available. The quick test takes approx. 2 minutes and should be carried out daily. The full test takes approx. 12 minutes. It includes the additional differentiated testing of the internal tanks and should be carried out weekly.

You can choose between the two tests under PLT unit > Self-test. The appropriate assistant opens.

Follow the instructions from the assistant.

After the test is complete, the test certificate opens.

## **5** Markings

| Symbol or number | Meaning                                                                                                    |
|------------------|----------------------------------------------------------------------------------------------------|
| CE               | With this mark, we confirm that the product complies with the<br>requirements set out in the EC Directives and has been subjected to the<br>specified testing procedures. |

## 6 Disposal

### BRAND electronic devices

If you wish to dispose of a BRAND electrical or electronic device, this must be done separately from unsorted municipal waste. This is indicated by the symbol of the crossed-out trash can. BRAND will gladly dispose of your device with this mark.

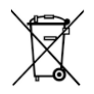

To do this, please fill out the form for returning old devices at <u>www.brand.de/compliance</u> and send it with the device to the address specified in the form. Please also observe the rules of data protection and, if necessary, delete all data on the devices or USB data carriers before returning them.

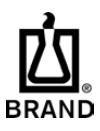

| Printed in Germany | 0623-1

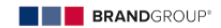